# Konfiguration von TrustSec SXP zwischen ISE und ASAv

# Inhalt

Einführung Voraussetzungen Anforderungen Verwendete Komponenten Netzwerkdiagramm **IP-Adressen** Erstkonfiguration **ISE-Netzwerkgerät** Registrierung der ASA als Netzwerkgerät OOB-PAC (Protected Access Credential) erstellen und herunterladen **ASDM AAA-Serverkonfiguration** AAA-Servergruppe erstellen Server zur Servergruppe hinzufügen PAC aus ISE herunterladen importieren Daten der Refresh-Umgebung Überprüfung **ISE-Live-Protokolle ISE-Sicherheitsgruppen ASDM PAC** ASDM-Umgebungsdaten und Sicherheitsgruppen **ASDM SXP-Konfiguration** SXP aktivieren Standard-SXP-Quell-IP-Adresse und Standard-SXP-Kennwort festlegen SXP-Peer hinzufügen **ISE SXP-Konfiguration** Globale SXP-Kennworteinstellung SXP-Gerät hinzufügen SXP-Verifizierung **ISE SXP-Verifizierung ISE-SXP-Zuordnungen ASDM SXP-Verifizierung** ASDM hat SXP-IP-zu-SGT-Zuordnungen gelernt Paketerfassung für ISE

# **Einführung**

In diesem Dokument wird beschrieben, wie eine SXP-Verbindung (Security Group Exchange Protocol) zwischen ISE (Identity Services Engine) und einer ASAv (Virtual Adaptive Security

Appliance) konfiguriert wird.

SXP ist das SGT (Security Group Tag) Exchange Protocol, das von TrustSec verwendet wird, um IP-to-SGT-Zuordnungen an TrustSec-Geräte weiterzugeben. SXP wurde entwickelt, um Netzwerken, die Geräte von Drittanbietern oder ältere Cisco Geräte ohne Unterstützung für Inline-Tagging von SGT enthalten, TrustSec-Funktionen zu ermöglichen. SXP ist ein Peering-Protokoll, ein Gerät fungiert als Lautsprecher, das andere als Listener. Der SXP-Lautsprecher ist für das Senden der IP-SGT-Bindungen verantwortlich, und der Listener ist für das Sammeln dieser Bindungen verantwortlich. Die SXP-Verbindung verwendet den TCP-Port 64999 als zugrunde liegendes Transportprotokoll und MD5 für Nachrichtenintegrität/Authentizität.

SXP wurde als IETF-Entwurf unter dem folgenden Link veröffentlicht:

https://datatracker.ietf.org/doc/draft-smith-kandula-sxp/

## Voraussetzungen

## Anforderungen

TrustSec-Kompatibilitätsmatrix:

http://www.cisco.com/c/en/us/solutions/enterprise-networks/trustsec/solution-overview-listing.html

#### Verwendete Komponenten

ISE 2.3

ASAv 9.8.1

ASDM 7.8.1.150

#### Netzwerkdiagramm

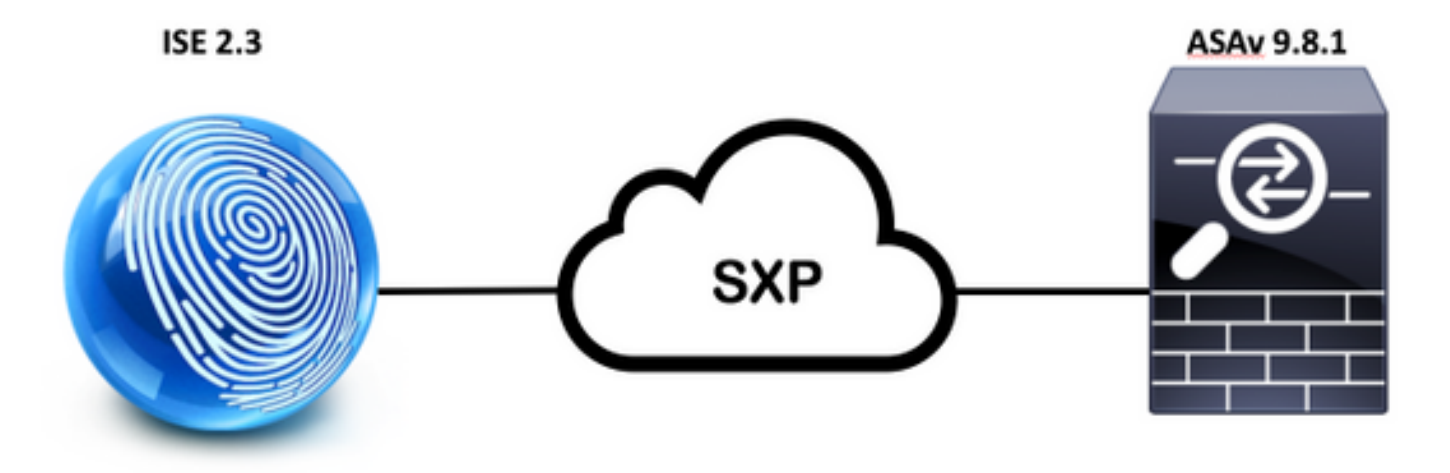

**IP-Adressen** 

**ISE:** 14.36.143.223

ASAv: 14.36.143.30 Uhr

# **Erstkonfiguration**

# **ISE-Netzwerkgerät**

## Registrierung der ASA als Netzwerkgerät

WorkCenter > TrustSec > Components > Network Devices > Add

| Network Devices List > New Net<br>Network Devices  | work Device     |      |
|----------------------------------------------------|-----------------|------|
| * Name                                             | ASAv            |      |
| Description                                        |                 |      |
| IP Address 🔹 * I                                   | P: 14.36.143.30 | / 32 |
|                                                    |                 |      |
| <ul> <li>RADIUS Authentication Settings</li> </ul> |                 |      |

| <br>        |                |                |
|-------------|----------------|----------------|
| Prot        | tocol RADIUS   |                |
| * Shared Se | ecret Cisc0123 | Hide           |
| CoA         | Port 1700      | Set To Default |

| Device Authentication Settings                                                                                                    |                   |          |
|----------------------------------------------------------------------------------------------------|-------------------|----------|
| Use Device ID for TrustSec                                                                                                    |                   |          |
| Device Id                                                                                                    | ASAv              |          |
| * Password                                                                                                    | Cisc0123          | Hide     |
| ▼ TrustSec Notifications and Update                                                                                               | s                 |          |
| <ul> <li>Download environment data even</li> </ul>                                                                                | 1                 | Days     |
| * Download peer authorization policy even                                                                                         | 1                 | Days     |
| bonnous pour demonitation poney oran                                                                                              |                   |          |
| * Reauthentication even                                                                                                    | / 1               | Days 🝷 🤅 |
| <ul> <li>Reauthentication even</li> <li>Download SGACL lists even</li> </ul>                                                      | / 1<br>/ 1        | Days T   |
| <ul> <li>Reauthentication even</li> <li>Download SGACL lists even</li> <li>Other TrustSec devices to trust this device</li> </ul> | √ 1<br>√ 1<br>e ✓ | Days T   |

## OOB-PAC (Protected Access Credential) erstellen und herunterladen

| <ul> <li>Out Of Band (OOB) TrustSec PAC</li> </ul> |              |
|----------------------------------------------------|--------------|
| Issue Date                                         |              |
| Expiration Date                                    |              |
| Issued By                                          |              |
|                                                    | Generate PAC |
|                                                    |              |

| Generate PAC                                                                |                                                                |                                                         | ~                            |
|-----------------------------------------------------------------------------|----------------------------------------------------------------|---------------------------------------------------------|------------------------------|
| The Identity field specifies the use<br>If the Identity string entered here | ername or machine name preser<br>does not match that username, | ted as the "inner username<br>authentication will fail. | e" by the EAP-FAST protocol. |
| * Identity                                                                  | ASAv                                                           |                                                         |                              |
| * Encryption Key                                                            | •••••                                                          |                                                         |                              |
| * PAC Time to Live                                                          | 6                                                              | Months *                                                |                              |
| Expiration Date                                                             | 29 Jan 2018 22:47:42 GMT                                       |                                                         |                              |
|                                                                             |                                                                |                                                         | Generate PAC Cancel          |
|                                                                             | Opening AS/                                                    | Av.pac                                                  |                              |
| You have chosen                                                             | to open:                                                       |                                                         |                              |
| ASAv.pac                                                                    |                                                                |                                                         |                              |
| which is: Binary                                                            | File                                                           |                                                         |                              |
| from: https://14                                                            | 4.36.143.223                                                   |                                                         |                              |
| Would you like to                                                           | save this file?                                                |                                                         |                              |
|                                                                             |                                                                | Cancel                                                  | Save File                    |

# ASDM AAA-Serverkonfiguration

## AAA-Servergruppe erstellen

Configuration > Firewall > Identity by TrustSec > Server Group Setup > Manage..

| Server Group Setup |         |           |        |
|--------------------|---------|-----------|--------|
| Server Group Name: | None    | Selec ᅌ   | Manage |
| Refresh Environmer | nt Data | Import P/ | AC     |

AAA-Servergruppen > Hinzufügen

| erver Group | Protocol | Accounting Mode | Reactivation Mode | Dead Time | Max Failed Attempts | Realm Id | Add   |
|-------------|----------|-----------------|-------------------|-----------|---------------------|----------|-------|
| OCAL        | LOCAL    |                 |                   |           |                     |          |       |
|             |          |                 |                   |           |                     |          | Edit  |
|             |          |                 |                   |           |                     |          |       |
|             |          |                 |                   |           |                     |          | Delet |

AAA-Servergruppe: <Gruppenname>
Dynamische Autorisierung aktivieren

| AAA Server Group:                           | 14.36.143.223                                                  |
|---------------------------------------------|----------------------------------------------------------------|
| Protocol:                                   | RADIUS                                                         |
| Realm-id:                                   | 1                                                              |
| Accounting Mode:                            | 🔵 Simultaneous 🛛 🧿 Single                                      |
| Reactivation Mode:                          | O Depletion O Timed                                            |
| Dead Time:                                  | 10 minutes                                                     |
| Max Failed Attempts:                        | 3                                                              |
| Enable interim ac                           | counting update                                                |
| Update Interv                               | al: 24 Hours                                                   |
| Enable Active Dire                          | ectory Agent mode                                              |
| ISE Policy Enforcemen                       | t                                                              |
| 🗹 Enable dynamic a                          | uthorization                                                   |
| Dynamic Authoriz                            | ation Port: 1700                                               |
| Use authorization                           | only mode (no common password configuration required)          |
|                                             |                                                                |
| VPN3K Compatibility                         | Option 😤                                                       |
| Specify whether a do<br>merged with a Cisco | ownloadable ACL received from RADIUS should be<br>AV-Pair ACL. |
| O Do not merge                              |                                                                |
| O Place the downlo                          | oadable ACL after Cisco AV-Pair ACL                            |
| O Place the downlo                          | oadable ACL before Cisco AV-Pair ACL                           |
|                                             | Help Cancel OK                                                 |

## Server zur Servergruppe hinzufügen

Server in der ausgewählten Gruppe > Hinzufügen

| Servers in the Selected Group                                                                                                    |                      |           |
|----------------------------------------------------------------------------------------------------|----------------------|-----------|
| Server Name or IP Address Interface Timeou                                                                                                    | it                   | Add       |
|                                                                                                    |                      | Edit      |
|                                                                                                    |                      | Delete    |
|                                                                                                    |                      | Move Up   |
|                                                                                                    |                      | Move Down |
|                                                                                                    |                      | Test      |
| <ul> <li>Servername oder IP-Adresse: <is< li=""> <li>Server-Authentifizierungsport: 18</li> <li>Server-Buchhaltungsport: 1813</li> <li>Serverschlüssel: Cisco</li> <li>Allgemeines Kennwort: Cisco</li> </is<></li></ul> | SE-IP-Adresse><br>12 |           |
| Server Group: 14                                                                                                    | .36.143.223          |           |
| Interface Name:                                                                                                    | outside 📀            |           |
| Server Name or IP Address: 1                                                                                                    | 4.36.143.223         |           |
| Timeout:                                                                                                    | 10 seconds           |           |
| RADIUS Parameters                                                                                                    |                      |           |
| Server Authentication Port:                                                                                                    | 1812                 |           |
| Server Accounting Port:                                                                                                    | 1813                 |           |
| Retry Interval:                                                                                                    | 10 seconds           |           |
| Server Secret Key:                                                                                                    | •••••                |           |
| Common Password:                                                                                                    | •••••                |           |
| ACL Netmask Convert:                                                                                                    | Standard 🗘           |           |
| Microsoft CHAPv2 Capable:                                                                                                    |                      |           |
| SDI Messages                                                                                                    |                      |           |
| Message Table                                                                                                    |                      | *         |
|                                                                                                    |                      |           |

## PAC aus ISE herunterladen importieren

Konfiguration > Firewall > Identität nach TrustSec > Server Group Setup > PAC importieren..

| Server Group Setup |          |       |        |        |
|--------------------|----------|-------|--------|--------|
| Server Group Name: | 14.36.14 | 3.223 | •      | Manage |
| Refresh Environmer | nt Data  | Impo  | rt PAC |        |

• Kennwort: Cisco

| Import PAC                            |                                                     |
|---------------------------------------|-----------------------------------------------------|
| /Users/depillsb/Downloads/ASAv(1).pac | Browse                                              |
| •••••                                 |                                                     |
| •••••                                 |                                                     |
| Hala Cancel Import                    |                                                     |
|                                       | Import PAC<br>/Users/depillsb/Downloads/ASAv(1).pac |

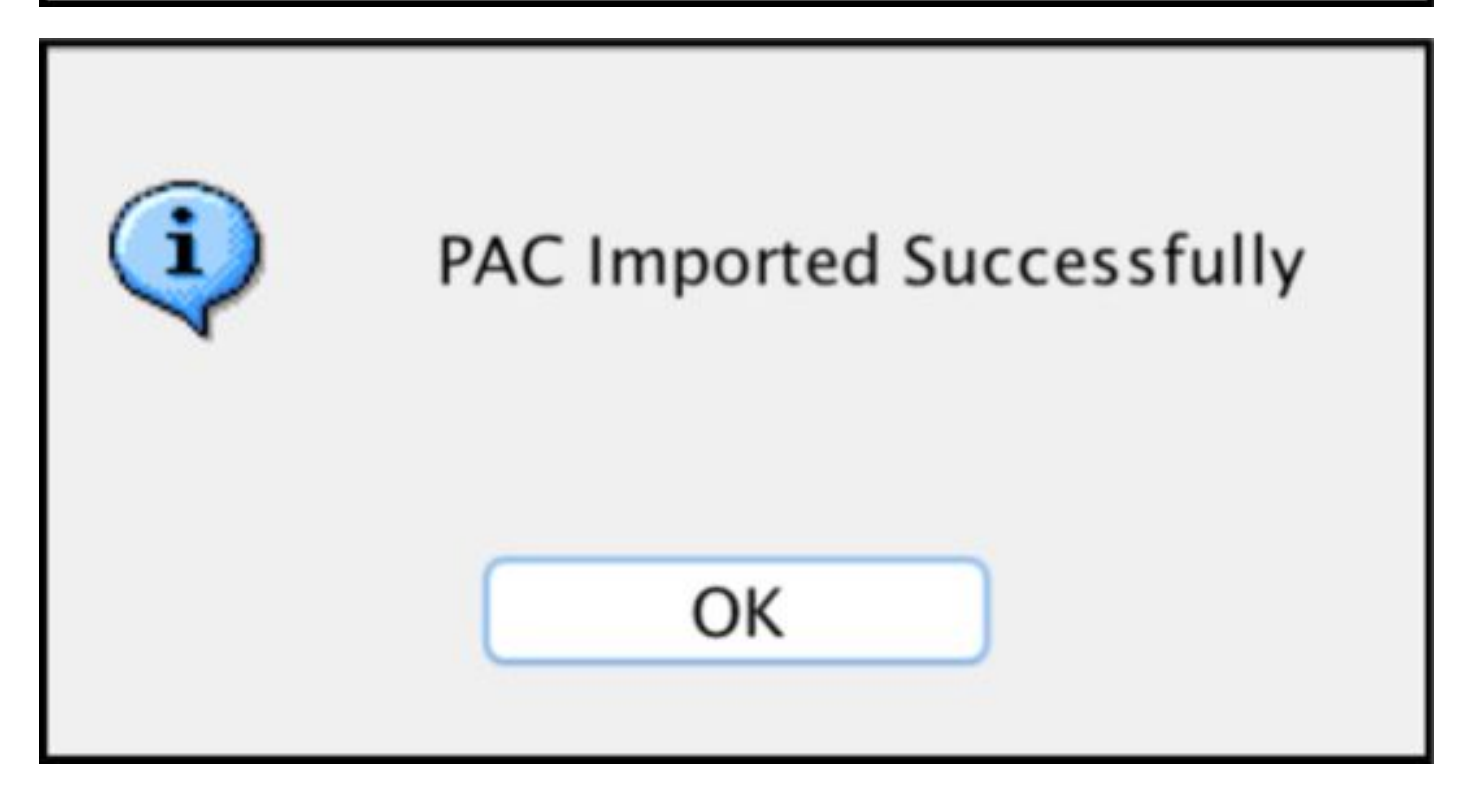

#### Daten der Refresh-Umgebung

Konfiguration > Firewall > Identität nach TrustSec > Servergruppeneinrichtung > **Umgebungsdaten aktualisieren** 

| Server Group Setup |          |       |        |        |
|--------------------|----------|-------|--------|--------|
| Server Group Name: | 14.36.14 | 3.223 | ٢      | Manage |
| Refresh Environmer | nt Data  | Imp   | ort PA | C      |

# Überprüfung

## **ISE-Live-Protokolle**

#### Betrieb > RADIUS > Live Logs

| 0 | ASAv | #CTSREQUEST# |                                    |
|---|------|--------------|------------------------------------|
| a | ASAv | #CTSREQUEST# | NetworkDeviceAuthorization >> NDAC |

# **Authentication Details**

| Source Timestamp   | 2017-07-30 00:05:53.432               |
|--------------------|---------------------------------------|
| Received Timestamp | 2017-07-30 00:05:53.433               |
| Policy Server      | ISE23                                 |
| Event              | 5233 TrustSec Data Download Succeeded |
| Username           | #CTSREQUEST#                          |
| Network Device     | ASAv                                  |
| Device Type        | All Device Types                      |
| Location           | All Locations                         |
| NAS IPv4 Address   | 14.36.143.30                          |
| NAS Port Type      | Virtual                               |
| Security Group     | TrustSec_Devices                      |
| Response Time      | 33 milliseconds                       |
|                    | cts-environment-data=ASAv             |

| CiscoAVPair | cts-environment-version=1,<br>cts-device-capability=env-data-fragment,<br>cts-pac-opaque=****,<br>coa-push=true |
|-------------|----------------------------------------------------------------------------------------------------|
|-------------|----------------------------------------------------------------------------------------------------|

| Result        |                                                                                |
|---------------|--------------------------------------------------------------------------------|
| State         | ReauthSession:0e248fdff2I7TiOfK10NeCx1yRhjPAO8_ssZ9U9VVy/o3dfT_tk              |
| Class         | CACS:0e248fdff2I7TiOfK10NeCx1yRhjPAO8_ssZ9U9VVy/o3dfT_tk:ISE23<br>/290687604/9 |
| cisco-av-pair | cts:server-list=CTSServerList1-0001                                            |
| cisco-av-pair | cts:security-group-tag=0002-02                                                 |
| cisco-av-pair | cts:environment-data-expiry=86400                                              |
| cisco-av-pair | cts:security-group-table=0001-18                                               |

CiscoAVPair

cts-security-group-table=0001, cts-pac-opaque=\*\*\*\*, coa-push=true

| D. | 0 | - |   | н | ŀ |
|----|---|---|---|---|---|
| n, | C | 3 | u |   | L |

| State         | ReauthSession:0e248fdfc4PVaU72zvhHwsT3F4qpdgq4rMsifPkqEcQiG4O_YZw               |
|---------------|---------------------------------------------------------------------------------|
| Class         | CACS:0e248fdfc4PVaU72zvhHwsT3F4qpdgq4rMsifPkqEcQiG4O_YZw:ISE23/29<br>0687604/10 |
| cisco-av-pair | cts:security-group-table=0001-18                                                |
| cisco-av-pair | cts:security-group-info=0-0-00-Unknown                                          |
| cisco-av-pair | cts:security-group-info=ffff-1-00-ANY                                           |
| cisco-av-pair | cts:security-group-info=9-0-00-Auditors                                         |
| cisco-av-pair | cts:security-group-info=f-0-00-BYOD                                             |
| cisco-av-pair | cts:security-group-info=5-0-00-Contractors                                      |
| cisco-av-pair | cts:security-group-info=8-0-00-Developers                                       |
| cisco-av-pair | cts:security-group-info=c-0-00-Development_Servers                              |
| cisco-av-pair | cts:security-group-info=4-0-00-Employees                                        |
| cisco-av-pair | cts:security-group-info=6-2-00-Guests                                           |
| cisco-av-pair | cts:security-group-info=3-0-00-Network_Services                                 |
| cisco-av-pair | cts:security-group-info=e-0-00-PCI_Servers                                      |
| cisco-av-pair | cts:security-group-info≂a-0-00-Point_of_Sale_Systems                            |
| cisco-av-pair | cts:security-group-info=b-0-00-Production_Servers                               |
| cisco-av-pair | cts:security-group-info=7-0-00-Production_Users                                 |
| cisco-av-pair | cts:security-group-info=ff-0-00-Quarantined_Systems                             |
| cisco-av-pair | cts:security-group-info=d-0-00-Test_Servers                                     |
| cisco-av-pair | cts:security-group-info=2-2-00-TrustSec_Devices                                 |
| cisco-av-pair | cts:security-group-info=10-0-00-Tester                                          |
|               |                                                                                 |

# ISE-Sicherheitsgruppen

Work Center > TrustSec > Components > Security Groups

| Secu<br>For Po | n <b>rity G</b><br>blicy Exp | roups<br>ort go to Administration > System > Backu | p & Restore > Policy | Export Page                        |
|----------------|------------------------------|----------------------------------------------------|----------------------|------------------------------------|
| 6              | Edit                         | + Add 🗵 Import 💆 Export -                          | 🛉 Trash 🕶            | O Push                             |
|                | Icon                         | Name JL                                            | SGT (Dec / Hex)      | Description                        |
| 0              | •                            | Auditors                                           | 9/0009               | Auditor Security Group             |
| 0              | •                            | BYOD                                               | 15/000F              | BYOD Security Group                |
| 0              |                              | Contractors                                        | 5/0005               | Contractor Security Group          |
| 0              | •                            | Developers                                         | 8/0008               | Developer Security Group           |
| 0              | •                            | Development_Servers                                | 12/000C              | Development Servers Security Group |
| Ö              | •                            | Employees                                          | 4/0004               | Employee Security Group            |
| 0              | •                            | Guests                                             | 6/0006               | Guest Security Group               |
| 0              | •                            | Network_Services                                   | 3/0003               | Network Services Security Group    |
| 0              |                              | PCI_Servers                                        | 14/000E              | PCI Servers Security Group         |
| 0              | •                            | Point_of_Sale_Systems                              | 10/000A              | Point of Sale Security Group       |
| 0              | •                            | Production_Servers                                 | 11/000B              | Production Servers Security Group  |
| 0              | •                            | Production_Users                                   | 7/0007               | Production User Security Group     |
| 0              | •                            | Quarantined_Systems                                | 255/00FF             | Quarantine Security Group          |
| 0              | •                            | Tester                                             | 16/0010              |                                    |
| 0              | ۲                            | Test_Servers                                       | 13/000D              | Test Servers Security Group        |
| 0              |                              | TrustSec_Devices                                   | 2/0002               | TrustSec Devices Security Group    |

## ASDM PAC

Überwachung > Eigenschaften > Identität nach TrustSec > PAC

#### PAC Information:

Valid until: Jan 30 2018 05:46:44 AID: 6f5719523570b8d229f23073404e2d37 I-ID: ASAv A-ID-Info: ISE 2.2p1 PAC-type: Cisco Trustsec

#### PAC Opaque:

000200b000030001000400106f5719523570b8d229f23073404e2d3700060094000301 00359249c4dd61484890f29bbe81859edb00000013597a55c100093a803f883e4ddafa d162ae02fac03da08f9424cb323fa8aaeae44c6d6d7db3659516132f71b25aa5be3f38 9b76fdbc1216d1d14e689ebb36d7344a5166247e950bbf62a370ea8fc941fa1d6c4ce5 9f438e787052db75a4e45ff2f0ab8488dfdd887a02119cc0c4174fc234f33d9ee9f9d4 dad759e9c8

## ASDM-Umgebungsdaten und Sicherheitsgruppen

Überwachung > Eigenschaften > Identität nach TrustSec > Umgebungsdaten

## **Environment Data:**

| Status:                    | Active                    |
|----------------------------|---------------------------|
| Last download attempt:     | Successful                |
| Environment Data Lifetime: | 86400 secs                |
| Last update time:          | 21:07:01 UTC Jul 29 2017  |
| Env-data expires in:       | 0:21:39:07 (dd:hr:mm:sec) |
| Env-data refreshes in:     | 0:21:29:07 (dd:hr:mm:sec) |

# Security Group Table:

Valid until: Total entries: 21:07:01 UTC Jul 30 2017

18

| Name                  | Tag   | Туре    |
|-----------------------|-------|---------|
| ANY                   | 65535 | unicast |
| Auditors              | 9     | unicast |
| BYOD                  | 15    | unicast |
| Contractors           | 5     | unicast |
| Developers            | 8     | unicast |
| Development_Servers   | 12    | unicast |
| Employees             | 4     | unicast |
| Guests                | 6     | unicast |
| Network_Services      | 3     | unicast |
| PCI_Servers           | 14    | unicast |
| Point_of_Sale_Systems | 10    | unicast |
| Production_Servers    | 11    | unicast |
| Production_Users      | 7     | unicast |
| Quarantined_Systems   | 255   | unicast |
| Test_Servers          | 13    | unicast |
| Tester                | 16    | unicast |
| TrustSec_Devices      | 2     | unicast |
| Unknown               | 0     | unicast |

# **ASDM SXP-Konfiguration**

SXP aktivieren

# Enable SGT Exchange Protocol (SXP)

#### Standard-SXP-Quell-IP-Adresse und Standard-SXP-Kennwort festlegen

Konfiguration > Firewall > Identität nach TrustSec > Verbindungspersonal

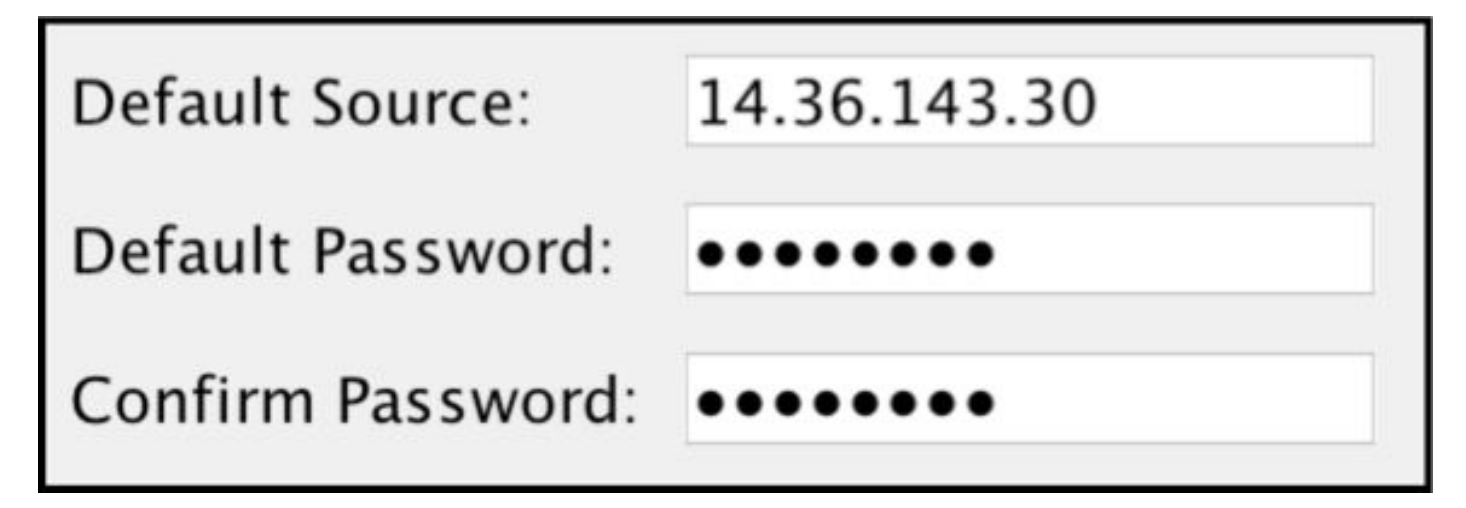

#### SXP-Peer hinzufügen

Konfiguration > Firewall > Identity by TrustSec > Connection Peers > Add

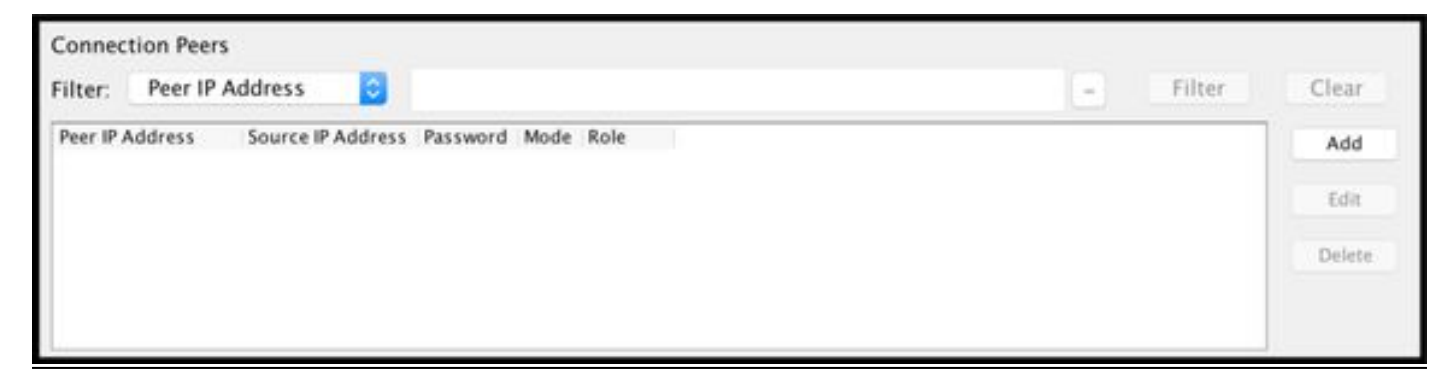

Peer-IP-Adresse: <ISE-IP-Adresse>

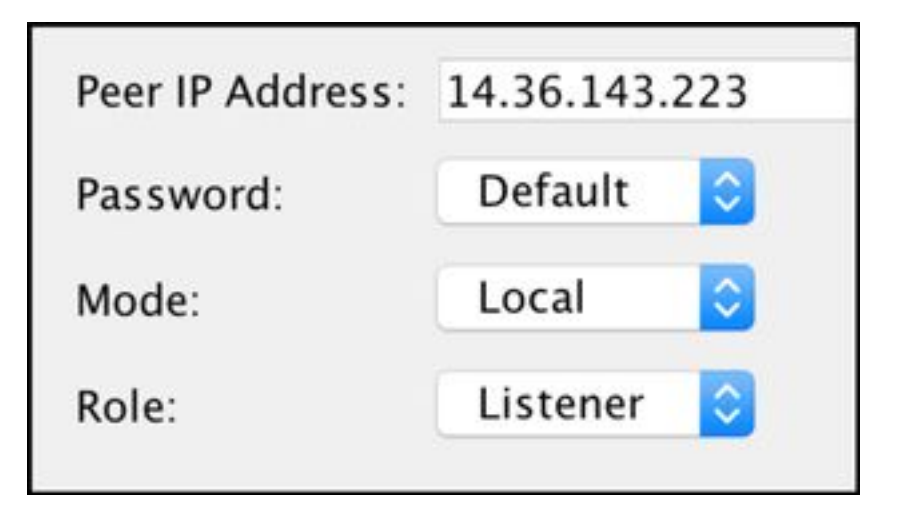

# **ISE SXP-Konfiguration**

## Globale SXP-Kennworteinstellung

WorkCenter > TrustSec > Einstellungen > SXP-Einstellungen

## Globales Kennwort: Cisco

| SXP Settings              |                                                                        |
|---------------------------|------------------------------------------------------------------------|
| Publish SXP bindings on F | PxGrid                                                                 |
| Add radius mappings into  | SXP IP SGT mapping table                                               |
| Global Password           |                                                                        |
| Global Password           |                                                                        |
|                           | This global password will be overriden by the device specific password |

## SXP-Gerät hinzufügen

WorkCenter > TrustSec > SXP > SXP Devices > Add

| - Add Single Device                   |                           |             |  |  |  |  |  |
|---------------------------------------|---------------------------|-------------|--|--|--|--|--|
| Input fields marked with an a         | sterisk (*) are required. |             |  |  |  |  |  |
| name                                  | ASAv                      |             |  |  |  |  |  |
| IP Address *                          | ss* 14.36.143.30          |             |  |  |  |  |  |
| Peer Role *                           | LISTENER                  | •           |  |  |  |  |  |
| Connected PSNs *                      | ×ISE23                    |             |  |  |  |  |  |
| SXP Domain *                          | default                   | •           |  |  |  |  |  |
| Status *                              | Enabled                   | •           |  |  |  |  |  |
| Password Type *                       | DEFAULT                   | •           |  |  |  |  |  |
| Password                              |                           |             |  |  |  |  |  |
| Version *                             | V4                        | •           |  |  |  |  |  |
| <ul> <li>Advanced Settings</li> </ul> |                           |             |  |  |  |  |  |
|                                       |                           | Cancel Save |  |  |  |  |  |

# SXP-Verifizierung

## **ISE SXP-Verifizierung**

WorkCenter > TrustSec > SXP > SXP Devices

| SXP<br>0 Sele | SXP Devices<br>0 Selected Rows/Page 1 • 1 0 / 1 Go 1 Total Rows |                 |               |            |         |        |    |              |             |              |
|---------------|-----------------------------------------------------------------|-----------------|---------------|------------|---------|--------|----|--------------|-------------|--------------|
| SF            | Refresh 🕇                                                       | Add 🗂 Trash 🕶 🤇 | 🛛 Edit Assign | SXP Domain |         |        |    |              | Ŧ           | Filter - 🗘 - |
| 0             | Name                                                            | IP Address      | Status        | Peer Role  | Pass    | Negoti | SX | Connected To | Duration [d | SXP Domain   |
| 0             | ASAv                                                            | 14.36.143.30    | ON            | LISTENER   | DEFAULT | V3     | V4 | ISE23        | 00:00:00:02 | default      |

## ISE-SXP-Zuordnungen

WorkCenter > TrustSec > SXP > Alle SXP-Zuordnungen

| C Refresh Add SXP Dom | ain filter Manage SXP Dom | ain filters   |            |            |               |
|-----------------------|---------------------------|---------------|------------|------------|---------------|
| IP Address            | SGT                       | Learned From  | Learned By | SXP Domain | PSNs Involved |
| 10.122.158.253/32     | Guests (6/0006)           | 14.36.143.223 | Local      | default    | ISE23         |
| 10.122.160.93/32      | Guests (6/0006)           | 14.36.143.223 | Local      | default    | ISE23         |
| 10.122.165.49/32      | Employees (4/0004)        | 14.36.143.223 | Local      | default    | ISE23         |
| 10.122.165.58/32      | Guests (6/0006)           | 14.36.143.223 | Local      | default    | ISE23         |
| 14.0.69.220/32        | Guests (6/0006)           | 14.36.143.223 | Local      | default    | ISE23         |
| 14.36.143.99/32       | Employees (4/0004)        | 14.36.143.223 | Local      | default    | ISE23         |
| 14.36.143.105/32      | TrustSec_Devices (2/0002) | 14.36.143.223 | Local      | default    | ISE23         |
| 14.36.147.70/32       | Employees (4/0004)        | 14.36.143.223 | Local      | default    | ISE23         |
| 172.18.250.123/32     | Employees (4/0004)        | 14.36.143.223 | Local      | default    | ISE23         |
| 192.168.1.0/24        | Contractors (5/0005)      | 14.36.143.223 | Local      | default    | ISE23         |

## ASDM SXP-Verifizierung

Überwachung > Eigenschaften > Identität nach TrustSec > **SXP-Verbindungen** 

| SGT Exchange Protocol (SX                                                                                                    | P) Conn                                                               | ections:                                               |              |            |          |                 |                        |                         |
|----------------------------------------------------------------------------------------------------|-----------------------------------------------------------------------|--------------------------------------------------------|--------------|------------|----------|-----------------|------------------------|-------------------------|
| SXP:<br>Highest version:<br>Default password:<br>Default local IP:<br>Reconcile period:<br>Retry open period:<br>Retry open timer:<br>Total number of SXP<br>Total number of SXP | Enable<br>3<br>Set<br>14.36.<br>120 se<br>120 se<br>Not Ru<br>connect | d<br>143.30<br>cs<br>cs<br>nning<br>ions: 1<br>ions sł | l<br>nown: 1 |            |          |                 |                        |                         |
| Peer Connection Status:                                                                                                    |                                                                       |                                                        |              |            |          |                 |                        |                         |
| Filter: Peer IP Address                                                                                                    | 0                                                                     |                                                        |              |            |          |                 |                        | Filter Clear            |
| Peer Source                                                                                                    | Status                                                                | Version                                                | Role         | Instance # | Password | Reconcile Timer | Delete Hold-down Timer | Last Changed            |
| 14.36.143.223 14.36.143.3                                                                                                    | 0 On                                                                  | 3                                                      | Listener     | 1          | Default  | Not Running     | Not Running            | 0:00:22:56 (dd:hr:mm:se |
| L.                                                                                                    |                                                                       |                                                        |              |            |          |                 |                        |                         |

## ASDM hat SXP-IP-zu-SGT-Zuordnungen gelernt

Überwachung > Eigenschaften > Identität nach TrustSec > IP-Zuordnungen

| <b>Secι</b><br>Tota | I number of Secu           | apping Table:<br>rity Group IP Mapp | oings: 10       |
|---------------------|----------------------------|-------------------------------------|-----------------|
| Tota<br>Filte       | l number of Secu<br>r: TAG | rity Group IP Mapp                  | oings shown: 10 |
| Tag                 | Name                       | IP Address                          |                 |
| 4                   | Employees                  | 14.36.143.99                        |                 |
| 6                   | Guests                     | 10.122.158.253                      |                 |
| 6                   | Guests                     | 10.122.160.93                       |                 |
| 4                   | Employees                  | 14.36.147.70                        |                 |
| 2                   | TrustSec_Devices           | 14.36.143.105                       |                 |
| 4                   | Employees                  | 172.18.250.123                      |                 |
| 4                   | Employees                  | 10.122.165.49                       |                 |
| 6                   | Guests                     | 14.0.69.220                         |                 |
| 6                   | Guests                     | 10.122.165.58                       |                 |
| 5                   | Contractors                | 192.168.1.0/24                      |                 |

# Paketerfassung für ISE

| 2060 | 0.000000 | 14.36.143.223 | 14.36.143.30  | TCP  | 86 25982 → 64999 [SYN] Seq=0 Win=29200 Len=0 MD5 MSS=1460 SACK_PERM=1 WS=1 |
|------|----------|---------------|---------------|------|----------------------------------------------------------------------------|
| 2061 | 0.000782 | 14.36.143.30  | 14.36.143.223 | TCP  | 78 64999 → 25982 [SYN, ACK] Seq=0 Ack=1 Win=32768 Len=0 MSS=1460 MD5       |
| 2062 | 0.000039 | 14.36.143.223 | 14.36.143.30  | ТСР  | 74 25982 → 64999 [ACK] Seq=1 Ack=1 Win=29200 Len=0 MD5                     |
| 2074 | 0.039078 | 14.36.143.223 | 14.36.143.30  | SMPP | 102 SMPP Bind_receiver                                                     |
| 2075 | 0.000522 | 14.36.143.30  | 14.36.143.223 | TCP  | 74 64999 → 25982 [ACK] Seq=1 Ack=29 Win=32768 Len=0 MD5                    |
| 2076 | 0.000212 | 14.36.143.30  | 14.36.143.223 | SMPP | 90 SMPP Bind_transmitter                                                   |
| 2077 | 0.000024 | 14.36.143.223 | 14.36.143.30  | TCP  | 74 25982 → 64999 [ACK] Seq=29 Ack=17 Win=29200 Len=0 MD5                   |
| 2085 | 0.008444 | 14.36.143.223 | 14.36.143.30  | SMPP | 311 SMPP Query_sm                                                          |
| 2086 | 0.000529 | 14.36.143.30  | 14.36.143.223 | ТСР  | 74 64999 → 25982 [ACK] Seq=17 Ack=266 Win=32768 Len=0 MD5                  |